## Login, Basic Task Management, and Basic System Preferences

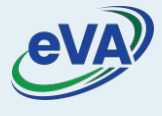

This Quick Reference Guide includes explains how to log into eVA, browse through the menu tabs that are used to perform basic management tasks, turn off optional notifications, and delegate your tasks.

## A. Login and Basic Task Management

Navigate to the eVA homepage (eva.virginia.gov) then click on Buyer Login.

- 1. Enter your login credentials.
- 2. Select Log In to log in to eVA.

|   | eVA                                           |  |
|---|-----------------------------------------------|--|
| 1 | Welcome<br>Login to eVA UAT                   |  |
|   | Username or email address Enter your password |  |
| 2 | Forgot Your Password?                         |  |
|   | OR<br>Log in with your Agency account         |  |
|   | Log In                                        |  |

3. Click the eVA logo to return to the Home Page anytime.

| evar                      | Suppliers Sourcing Contracts              | Shop        | Procurement                                   | Analytics Admin Config Integrati                                         | on Logi     |                         |                         |          | <b>₽ 8</b>   |   |    |
|---------------------------|-------------------------------------------|-------------|-----------------------------------------------|--------------------------------------------------------------------------|-------------|-------------------------|-------------------------|----------|--------------|---|----|
| < D &                     | Home                                      |             |                                               |                                                                          |             |                         |                         | Q, Searc | ch           | F | 27 |
| ocument Display Ba        | sic Part                                  | Open        | Workflow Ta                                   | sks                                                                      |             |                         |                         |          | 110 Results  |   |    |
| e content is not set      |                                           |             | Process ©                                     | Object                                                                   | Performer 😄 | Forwarded on $\protect$ | Action's date (UTC-5) 😄 | Status   | Due date 😄 🛙 |   |    |
|                           |                                           | 1           | eVA<br>Administrative<br>Request - by<br>Type | REQ003828 - Req. 2/10/2022 (A194-<br>DO-DGS Purchasing - Hausladen Lori) | ALI Samsul  | 2/10/2022               |                         | 000      |              |   |    |
|                           |                                           | 1           | eVA Purchase<br>Requisition                   | REQ003801 - Reg. 2/10/2022 (A217-<br>Radford University - Lewis Sara)    | ALI Samsul  | 2/10/2022               |                         | 000      |              |   |    |
|                           |                                           |             | eVA Purchase                                  | REQ003799 - Reg. 2/10/2022 (A217-                                        | ALL Coursed | 0.40.0000               |                         |          |              |   |    |
| nalysis                   |                                           |             |                                               |                                                                          |             |                         |                         |          |              |   |    |
| error occurred while load | ding the Webpart. If the problem persists | please cont | act an administrat                            | lor.                                                                     |             |                         |                         |          |              |   |    |
|                           |                                           |             |                                               |                                                                          |             |                         |                         |          |              |   |    |

### 5. Select the **Suppliers** menu to browse and look for suppliers' information.

| < 3 🕁                       |          | Credentials                                      |                    |             |             |              |        |                          |           |                          |                 | Q, Search |            | ĨĦ             |
|-----------------------------|----------|--------------------------------------------------|--------------------|-------------|-------------|--------------|--------|--------------------------|-----------|--------------------------|-----------------|-----------|------------|----------------|
|                             |          | Qualifications<br>Registrations                  | 5                  |             |             | iearch For I | Produc | ts                       |           |                          |                 |           |            | Useful links   |
|                             | Search   | Gather Information<br>Answers                    |                    |             |             |              |        |                          |           |                          |                 |           | ٩          |                |
| ly to-do list               |          | Performance Center<br>Campaigns<br>Evaluations   |                    |             | 124 Results | Wha          | it's m | ny order status?         |           |                          |                 |           | 45 Results |                |
| Process                     | ¢ Ta     | Risk Center<br>Campaigns<br>Assessments          |                    | Performer 😄 | Status      | Key          | words  | ٩                        | Search    | Reset                    | Advanced Sear   | Refere    | nce Number |                |
| Quick Quote<br>Workflow     | Cr       | Exceptions                                       |                    | ALI Samsul  | 000         |              |        | Name                     | + Or      | conization +             | Reg Amount (1)  | DD Status | Pafaranca  |                |
| Contract                    | Dr<br>Co | Collaboration Plans<br>Cooperative Usage Reports | t #1 - Genco Olive | ALI Samsul  | 0.0         | 1            | 0      | Reg. 3/8/2022            | AO        | 02-BSO                   | 150.00000 USD   | Draft     | Nererence  |                |
| eVA Purchase<br>Requisition | Dr       | Cooperative Members<br>Manager Center            | //2022 (A002-      | ALI Samsul  | 000         | 1            | ~      | Requisition for Dog Toys | A2<br>Ca  | 36-Animal<br>re Facility | 1,000.00000 USD | Ordered   |            |                |
|                             |          | Subcontractor Reports                            |                    |             |             |              |        | Req. 2/18/2022           | A2<br>Ca  | 36-Animal<br>re Facility | 1,500.00000 USD | Ordered   |            | Messaging      |
|                             |          |                                                  |                    |             |             | 1            | 4      | Req. 2/18/2022           | A0<br>Tes | 02 - BSO<br>st6          |                 | Draft     |            | Disconnected   |
|                             |          |                                                  |                    |             |             | 1            | 4      | Req. 2/18/2022           | A0<br>Tes | 02 - BSO                 |                 | Ordered   | - 1        |                |
|                             |          |                                                  |                    |             |             |              |        |                          | 10.       |                          |                 |           |            | To*            |
|                             |          |                                                  |                    |             |             | 1            |        | Reg. 2/17/2022           | E1<br>Su  | 94-eVA<br>pport Team     | 1,899.00000 USD |           |            | Add a Message* |

### 6. Select the **Sourcing** menu to create/view a sourcing project.

|                                 |            |           |                 |                              |        |                         |        |          |     |                  | Create Sourcing Project                                      |       |                   |                             |
|---------------------------------|------------|-----------|-----------------|------------------------------|--------|-------------------------|--------|----------|-----|------------------|--------------------------------------------------------------|-------|-------------------|-----------------------------|
| Useful links                    |            |           |                 |                              |        | icts                    | Produ  | Search   |     |                  | Schedules                                                    |       |                   |                             |
|                                 | ٩          |           |                 |                              |        |                         |        |          |     |                  | Programs                                                     | lucts | Search Products   |                             |
|                                 |            |           |                 |                              |        |                         |        |          |     |                  | Saving Actions<br>Strategic Plans<br>Savings Plan Objectives |       |                   |                             |
|                                 | 45 Results |           |                 |                              |        | ny order status?        | at's r | esults V | 12  |                  | Price Management                                             |       |                   | ly to-do list               |
|                                 | nce Number | Referen   | Advanced Sear   | arch Reset                   | Q, Sea | 5                       | yword  | s        | o S | Performer \$     | Object                                                       | ¢ 0   | ¢ Task ¢          | Process                     |
|                                 | Poforonco  | DD Statur | Pog Amount (1)  | Organization +               |        | Namo                    |        |          |     | ALI Samsul       | Test Project                                                 | d Te  | Created           | Quick Quote<br>Workflow     |
|                                 | Reference  | Droft     | 150,00000 USD   | A002-BSO                     | ÷      | Page 3/8/2022           |        |          |     | Olive ALI Samsul | Contract 1 Amendment #1 - Genco Oliv<br>Oil Company          | ct O  | Draft<br>Contract | Contract                    |
|                                 |            | Ordered   | 1 000 00000 USD | Test1<br>A236-Animal         |        | Requisition for Dog Tog | U      |          |     | - ALI Samsul     | REQ004842 - Reg. 3/8/2022 (A002-<br>BSO Test1 - Ali Samsul)  | R     | Draft             | eVA Purchase<br>Requisition |
|                                 | _          | Ordered   | 1 500 00000 USD | Care Facility<br>A236-Animal |        | Reg. 2/18/2022          |        |          |     |                  |                                                              |       |                   |                             |
| Messaging                       |            | ordered   | 1,500,50000 055 | Care Facility                |        | and to to tott          |        |          |     |                  |                                                              |       |                   |                             |
| Disconnected                    |            | Draft     |                 | Test6                        |        | Reg. 2/18/2022          | •      |          |     |                  |                                                              |       |                   |                             |
|                                 | - 1        | Ordered   |                 | A002 - BSO                   |        | Page 2/18/2022          |        |          |     |                  |                                                              |       |                   |                             |
| To*                             | - 1        | Ordered   |                 | Testó                        |        | Net 2/10/2022           | 4      |          |     |                  |                                                              |       |                   |                             |
| Add a Message*<br>Add a Message |            |           | 1,899.00000 USD | E194-eVA<br>Support Team     |        | Req. 2/17/2022          |        | -        |     |                  |                                                              |       |                   |                             |

### 7. Select the **Contract** menu to browse contracts.

| < 3 4                       |     | W                 | elco | me to eVA                     | My Contrac<br>Browse Co        | cts<br>ntracts                     |           | 7          |          |       |            |        |                          |       |                              | (               | Q, Search |            | T              |
|-----------------------------|-----|-------------------|------|-------------------------------|--------------------------------|------------------------------------|-----------|------------|----------|-------|------------|--------|--------------------------|-------|------------------------------|-----------------|-----------|------------|----------------|
|                             |     |                   |      |                               | Create<br>Schedu               | ule                                |           |            |          | Se    | arch For F | Produ  | cts                      |       |                              |                 |           |            | Useful links   |
|                             | Sea | arch Produ        | cts  |                               | Browse Ten<br>Master<br>Clause | nplates<br>r Clauses<br>is by Cont | ract      |            |          |       |            |        |                          |       |                              |                 |           | ٩          |                |
| ∕ly to-do list              |     |                   |      |                               | Contract Expense               | kpendituri<br>diture Upl           | es<br>oad |            | 124 Res  | sults | Wha        | at's n | ny order status?         |       |                              |                 |           | 45 Results |                |
| Process                     | \$  | Task              | ٥    | Object                        |                                |                                    | Po        | erformer ; | 🗧 Status |       | Key        | word   | s                        | Q Sea | rch Reset                    | Advanced Sea    | Refere    | nce Number |                |
| Quick Quote<br>Workflow     |     | Created           |      | Test Project                  |                                |                                    | A         | LI Samsul  | 000      |       |            |        | Name                     |       | Organization +               | Reg Amount (1)  | DD Statue | Poference  |                |
| Contract                    |     | Draft<br>Contract |      | Contract 1 Am<br>Oil Company  | endment #1 -                   | Genco O                            | live Al   | LI Samsul  | 000      |       | -          | 0      | Reg. 3/8/2022            |       | A002-BSO                     | 150.00000 USD   | Draft     | herefelice |                |
| eVA Purchase<br>Requisition |     | Draft             |      | REQ004842 -<br>BSO Test1 - Al | Req. 3/8/202<br>i Samsul)      | 2 (A002-                           | A         | LI Samsul  | 000      |       | 1          |        | Requisition for Dog Toys |       | A236-Animal<br>Care Facility | 1,000.00000 USD | Ordered   | -          |                |
|                             |     |                   |      |                               |                                |                                    |           |            |          |       | dan .      |        | Req. 2/18/2022           |       | A236-Animal<br>Care Facility | 1,500.00000 USD | Ordered   |            | Messaging      |
|                             |     |                   |      |                               |                                |                                    |           |            |          |       | /          | 4      | Req. 2/18/2022           |       | A002 - BSO<br>Test6          |                 | Draft     |            | Disconnected   |
|                             |     |                   |      |                               |                                |                                    |           |            |          |       | ,          | 4      | Reg. 2/18/2022           |       | A002 - BSO<br>Test6          |                 | Ordered   |            | To*            |
|                             |     |                   |      |                               |                                |                                    |           |            |          |       | 1          |        | Req. 2/17/2022           |       | E194-eVA<br>Support Team     | 1,899.00000 USD |           |            | Add a Message* |

### 8. Select the **Shop** menu to search catalog items.

| Useful links   |            |           |                 |                              |       | ucts                     | Prod  | Search      |             |                                              |                         |                   |                             |
|----------------|------------|-----------|-----------------|------------------------------|-------|--------------------------|-------|-------------|-------------|----------------------------------------------|-------------------------|-------------------|-----------------------------|
|                | ٩          |           |                 |                              |       |                          |       |             |             |                                              |                         | arch Products     | Sea                         |
|                | 45 Results |           |                 |                              |       | my order status?         | nat's | 124 Results |             |                                              |                         |                   | y to-do list                |
|                | nce Number | Referer   | Advanced Sean   | rch Reset                    | Q Sea | ls                       | yword | Status      | Performer 👙 |                                              | Object                  | Task 💠            | Process \$                  |
|                | Pafaranca  | DD Status | Ros Amount ()   | Organization +               |       | blama                    |       | 000         | ALI Samsul  | ct                                           | Test Proje              | Created           | Quick Quote<br>Workflow     |
|                | Reference  | Draft     | 150.00000 USD   | A002-BSO<br>Test1            | Ŧ     | Req. 3/8/2022            | 0     | 000         | ALI Samsul  | 1 Amendment #1 - Genco Olive<br>any          | Contract :<br>Oil Compa | Draft<br>Contract | Contract                    |
|                |            | Ordered   | 1,000.00000 USD | A236-Animal<br>Care Facility | s     | Requisition for Dog Toys |       | 000         | ALI Samsul  | 42 - Req. 3/8/2022 (A002-<br>L - Ali Samsul) | REQ0048<br>BSO Testi    | Draft             | eva Purchase<br>Requisition |
| Messaging      |            | Ordered   | 1,500.00000 USD | A236-Animal<br>Care Facility |       | Reg. 2/18/2022           |       |             |             |                                              |                         |                   |                             |
| O Attachment   |            | Draft     |                 | A002 - BSO<br>Test6          |       | Reg. 2/18/2022           | 4     |             |             |                                              |                         |                   |                             |
|                |            |           |                 | 1000 050                     |       |                          |       |             |             |                                              |                         |                   |                             |
| To*            |            | Ordered   |                 | Test6                        |       | Req. 2/18/2022           | 4     |             |             |                                              |                         |                   |                             |
| Add a Message* |            |           | 1 899 00000 USD | E194-eVA                     |       | Dog 2/47/2022            |       |             |             |                                              |                         |                   |                             |
|                |            |           | 1,577,00000 035 | Support Team                 | _     | Req. 2/17/2022           |       |             |             |                                              |                         |                   |                             |

9. Select the **Procurement** menu to create requisitions as well browse existing orders and requisitions.

| < 3 ☆                       | Welco          | ome to eVA                                                  | Browse Requisitions<br>Create Requisition                    |      | 0     |                          |      |                                       |                 | Q, Search |             |            | i F  |
|-----------------------------|----------------|-------------------------------------------------------------|--------------------------------------------------------------|------|-------|--------------------------|------|---------------------------------------|-----------------|-----------|-------------|------------|------|
|                             |                |                                                             | Create Confirming Order<br>Create DPS Administrative Request | r P  | roduc | ts                       |      |                                       |                 |           |             | Useful li  | nks  |
| S                           | earch Products |                                                             | Group                                                        |      |       |                          |      |                                       |                 |           | ۹           |            |      |
|                             |                |                                                             | Browse Orders                                                |      |       |                          |      |                                       |                 |           |             |            |      |
|                             |                |                                                             | Pending Receipts                                             |      |       |                          |      |                                       |                 |           |             |            |      |
| /ly to-do list              |                |                                                             | Browse Receipts<br>Create                                    | hat  | t's m | y order status?          |      |                                       |                 |           | 45 Results  |            |      |
|                             |                |                                                             | Receive Deliverables                                         | 2yv  | vords |                          |      |                                       |                 | Refere    | nce Number  |            |      |
| Process \$                  | Task \$        | Object                                                      | Browse Budgets                                               |      |       | ۵.5                      | Sean | rch Reset                             | Advanced Sear   | ch        |             |            | 1    |
| Quick Quote<br>Workflow     | Created        | Test Project                                                | Browse Allocation Templates                                  | -    |       | Name 🗧                   | Å.   | Organization \$                       | Reg. Amount ①   | PR Status | Reference I |            |      |
| Contract                    | Contract       | Contract 1 Amendment #1 - Genco O<br>Oil Company            | Create                                                       | 1    |       | D 0/0/2022               |      | A002-BSO                              | 150 00000 USD   | Derft     |             |            |      |
| eVA Purchase<br>Requisition | Draft          | REQ004842 - Req. 3/8/2022 (A002-<br>BSO Test1 - Ali Samsul) | ALI Samsul                                                   | 4    | U     | Requisition for Dog Toys |      | Test1<br>A236-Animal<br>Care Facility | 1,000.00000 USD | Ordered   | -           |            |      |
|                             |                |                                                             |                                                              | an a |       | Req. 2/18/2022           |      | A236-Animal<br>Care Facility          | 1,500.00000 USD | Ordered   |             | Messagi    | ng   |
|                             |                |                                                             |                                                              | ø    | 4     | Req. 2/18/2022           |      | A002 - BSO<br>Test6                   |                 | Draft     |             | Disconne   | cted |
|                             |                |                                                             |                                                              | 1    | 4     | Req. 2/18/2022           |      | A002 - BSO<br>Testó                   |                 | Ordered   |             | To "       |      |
|                             |                |                                                             |                                                              |      |       | Rep 2/17/2022            |      | E194-eVA                              | 1,899.00000 USD |           |             | Add a Mess | age* |

### 10. Select the notification indicator to keep yourself updated with important notifications.

| ocument Display Basic Part                                                | Open              | Workflow Ta                                   | sks                                                                      |             |                |                       |        | 110 Results |  |  |
|---------------------------------------------------------------------------|-------------------|-----------------------------------------------|--------------------------------------------------------------------------|-------------|----------------|-----------------------|--------|-------------|--|--|
| ne content is not set                                                     |                   | Process a                                     | Object                                                                   | Performer 😄 | Forwarded on ± | Action's date (UTC-5) | Status | Due date 😄  |  |  |
|                                                                           | 1                 | eVA<br>Administrative<br>Request - by<br>Type | REQ003828 - Reg. 2/10/2022 (A194-<br>DO-DGS Purchasing - Hausladen Lori) | ALI Samsul  | 2/10/2022      |                       | 000    |             |  |  |
|                                                                           | 1                 | eVA Purchase<br>Requisition                   | REQ003801 - Reg. 2/10/2022 (A217-<br>Radford University - Lewis Sara)    | ALI Samsul  | 2/10/2022      |                       | 000    |             |  |  |
|                                                                           | _                 | eVA Purchase                                  | REQ003799 - Req. 2/10/2022 (A217-                                        | ALL COMMA   | 0.40.0000      |                       |        |             |  |  |
| alysis<br>error occurred while loading the Webpart. If the problem persis | sts, please conta | ct an administrat                             | or.                                                                      |             |                |                       |        |             |  |  |
| alysis                                                                    | sts, please conta | ict an administrat                            | or.                                                                      |             |                |                       |        |             |  |  |
| lalysis                                                                   | sts, please conta | ict an administrat                            | or.                                                                      |             |                |                       |        |             |  |  |

### 11. Select the **User** menu to manage basic tasks.

| K S A Home                 |                                                            |                                                                 | 11                                            | A My Profile         | : |
|----------------------------|------------------------------------------------------------|-----------------------------------------------------------------|-----------------------------------------------|----------------------|---|
|                            |                                                            |                                                                 |                                               | a My to-do list      |   |
| ocument Display Basic Part | Open Workflow Tasks                                        |                                                                 |                                               | ③ My Scheduled Tasks |   |
|                            | open monitori tosto                                        |                                                                 |                                               | My addresses         |   |
| ie content is not set      | Process                                                    | Performer 🛊                                                     | Forwarded on   Action's date (UTC-5)   Status | C Logout             |   |
|                            | eVA<br>Administrative<br>Request - by<br>Type              | - Reg. 2/10/2022 (A194-<br>chasing - Hausladen Lori) ALI Samsul | 2/10/2022                                     |                      |   |
|                            | eVA Purchase REQ003801 -<br>Requisition Radford University | - Reg. 2/10/2022 (A217- ALI Samsul<br>versity - Lewis Sara)     | 2/10/2022                                     |                      |   |
|                            | eVA Purchase REQ003799                                     | - Reg. 2/10/2022 (A217-                                         | 2/10/2022                                     |                      |   |
|                            |                                                            |                                                                 |                                               |                      |   |

12. Select the **My Profile** option to adjust time zone, set preferred style for date display, and delegate workflow tasks.

|                             | Shop Procurement Analytics Admin Config Inte                                                             | egration Logi              | 4                                        | A \varTheta - 🕄    |
|-----------------------------|----------------------------------------------------------------------------------------------------|----------------------------|------------------------------------------|--------------------|
| < う ☆ Home                  |                                                                                                    |                            | 12 arch 8                                | My Profile         |
|                             |                                                                                                    |                            | 12                                       | My to-do list      |
| Document Display Basic Part | Open Workflow Tasks                                                                                      |                            | 0                                        | My Scheduled Tasks |
|                             |                                                                                                    |                            | (E2)                                     | My addresses       |
| The content is not set      | Process                                                                                                  | Performer   Forwarded on   | Action's date (UTC-5)    Status Due oard | Logout<br>e ç t    |
|                             | eVA<br>Administrative<br>Request - by<br>Type<br>EVA<br>Request - by<br>DO-DGS Purchasing - Hausladen Lo | 74- ALI Samsul 2/10/2022   | 0.00                                     |                    |
|                             | eVA Purchase<br>Requisition     REQ003801 - Req. 2/10/2022 (A21<br>Radford University - Lewis Sara)      | L7- ALI Samsul 2/10/2022   | 000                                      |                    |
|                             | eVA Purchase REQ003799 - Reg. 2/10/2022 (A21                                                             | 17- 011 Second 2010 (2022) |                                          |                    |
|                             |                                                                                                    |                            |                                          |                    |

### 13. Select **My to-do list** to view your pending validations.

| Suppliers Sources Conducts                                                       | Shop Procuremen                        | Analytics              | Admin Config Inte                                             | gration Logi  |                                |                         |         | ÷O               |         |
|----------------------------------------------------------------------------------|----------------------------------------|------------------------|---------------------------------------------------------------|---------------|--------------------------------|-------------------------|---------|------------------|---------|
| < 🟐 ☆ Home                                                                       |                                        |                        |                                                               |               |                                | _                       | Q Searc | h A My Profile   |         |
|                                                                                  |                                        |                        |                                                               |               |                                |                         | 13      | i∃ My to-do list |         |
| ocument Display Basic Part                                                       | Open Workflow                          | / Tasks                |                                                               |               |                                |                         |         | ③ My Scheduled T | lasks - |
| a sendered to not not                                                            |                                        |                        |                                                               |               |                                |                         |         | My addresses     |         |
| content is not set                                                               | Process                                | Object                 |                                                               | Performer 👙   | Forwarded on $\Leftrightarrow$ | Action's date (UTC-5) 👙 | Status  | Due care # 1     |         |
|                                                                                  | eVA<br>Administra<br>Request -<br>Type | tive REQ00<br>by DO-D0 | )3828 - Reg. 2/10/2022 (A194<br>SS Purchasing - Hausladen Lor | 4- ALI Samsul | 2/10/2022                      |                         | 000     |                  |         |
|                                                                                  | eVA Purch     Requisitio               | ase REQOO<br>Radfor    | )3801 - Req. 2/10/2022 (A21)<br>d University - Lewis Sara)    | 7- ALI Samsul | 2/10/2022                      |                         | 000     |                  |         |
|                                                                                  | ,eVA Purch                             | ase REQ00              | 3799 - Req. 2/10/2022 (A21)                                   | 7- All Conned | 2/40/2022                      |                         |         |                  |         |
| nalysis<br>nerror occurred while loading the Webpart. If the problem persists, p | please contact an admir                | istrator.              |                                                               |               |                                |                         |         |                  |         |
| error occurred while loading the Webpart. If the problem persists, p             | please contact an admir                | strator.               |                                                               |               |                                |                         |         |                  |         |

### 14. Select the **My Scheduled Tasks** option to list all assigned calendar tasks.

| Suppliers Sourcing Contracts                                         | Shop Procurement Analytics                                | Admin Config Integration                                        | Logi                     |                         |           | ¢ \varTheta              |     |
|----------------------------------------------------------------------|-----------------------------------------------------------|-----------------------------------------------------------------|--------------------------|-------------------------|-----------|--------------------------|-----|
| < 🗊 ☆ Home                                                           |                                                           |                                                                 |                          | •                       | Q, Search | 8 My Profile             | 111 |
|                                                                      |                                                           |                                                                 |                          | 1                       | Λ         | T My to-do list          | _   |
| Jocument Display Basic Part                                          | Open Workflow Tasks                                       |                                                                 |                          | -                       |           | My addresses             |     |
| he content is not set                                                | Process                                                   |                                                                 | Performer   Forwarded on | Action's date (UTC-5) 😄 | Status I  | © Logout<br>Due cate ⇔ 1 |     |
|                                                                      | eVA<br>Administrative REQ00<br>Request - by DO-DC<br>Type | 3828 - Reg. 2/10/2022 (A194-<br>35 Purchasing - Hausladen Lori) | ALI Samsul 2/10/2022     |                         | 000       |                          |     |
|                                                                      | eVA Purchase REQ00<br>Requisition Radford                 | 3801 - Reg. 2/10/2022 (A217-<br>J University - Lewis Sara)      | ALI Samsul 2/10/2022     |                         | 000       |                          |     |
|                                                                      | eVA Purchase REQ00                                        | 3799 - Req. 2/10/2022 (A217-                                    | ALL Crewell - 2/40/2022  |                         |           |                          |     |
| error occurred while loading the Webpart. If the problem persists, p | olease contact an administrator.                          |                                                                 |                          |                         |           |                          |     |

## **B. Turn Off Optional Notifications**

### 1. Select the My Profile option from the User drop-down menu.

| ( <sup>1</sup> ) ☆ Home   |                                                                                                    | Q Search | S My Profile         | 1 |
|---------------------------|----------------------------------------------------------------------------------------------------|----------|----------------------|---|
|                           |                                                                                                    |          | f≡ My to-do list     |   |
| cument Display Basic Part | Open Workflow Tasks                                                                                                    |          | ③ My Scheduled Tasks |   |
| sumene Display Base Fare  |                                                                                                    |          | My addresses         |   |
| e content is not set      | Process                                                                                                    | Status   | Due care - Int       |   |
|                           |                                                                                                    | otatus   |                      |   |
|                           | Administrative REQ003828 - Reg. 2/10/2022 (A194-<br>Request - by DO-DGS Purchasing - Hausladen Lori) ALI Samsul 2/10/2022<br>Type | 000      |                      |   |
|                           | eVA Purchase REQ003801 - Req. 2/10/2022 (A217-<br>Requisition Radford University - Lewis Sara) ALI Samsul 2/10/2022               | 000      |                      |   |
|                           | eVA Purchase REQ003799 - Reg. 2/10/2022 (A217-                                                                                    |          |                      |   |
|                           |                                                                                                    |          |                      |   |

# 2. Under the **Subscriptions** section, check or uncheck the desired notifications to subscribe or unsubscribe.

*Note: You will not be able to unsubscribe from certain mandatory notifications.* 

| Suppliers Sourcing Contracts                                   | Shop Procurement Analytics Admin Config Integratio | n Logi 🔶 🗘 🤤 | - * |
|----------------------------------------------------------------|----------------------------------------------------|--------------|-----|
| く う ☆ Profile Management : Samsu                               | ALI                                                | Q, Search    | T   |
|                                                                | B Save                                             |              |     |
| Name format                                                    |                                                    |              |     |
| First Name Last name                                           | O -                                                |              |     |
| Currency                                                       |                                                    |              |     |
| USD                                                            | O -                                                |              |     |
| Format lang                                                    |                                                    |              |     |
| English (United States)                                        | 0 -                                                |              |     |
| Date format                                                    |                                                    |              |     |
| 2/10/2022 3:46:28 AM                                           | O -                                                |              |     |
| Customized number format  Subscriptions                        | 0 -                                                |              |     |
| CTR - Notice date achieved                                     | 2                                                  |              |     |
| CTR - Renegotiation option in an Evergreen contract            |                                                    |              |     |
| CTR - Renewal study period     VI - Workflow activity approved |                                                    |              |     |
| New Order Delivered                                            |                                                    |              |     |
| Peard has expired                                              |                                                    |              |     |
| Subcontract Payment Report                                     |                                                    |              |     |
|                                                                |                                                    |              |     |

## **C.** Delegation

1. To delegate your approvals or your account access for a specific period of time, select **My Profile** from the **User** menu.

| Suppliers Sourcing Contracts                                            | Shop Procurement Analytics Admin Config Integration                                                                                                    | Logi                                             |                        | • |
|-------------------------------------------------------------------------|----------------------------------------------------------------------------------------------------|--------------------------------------------------|------------------------|---|
| K 🕥 🏠 Home                                                              |                                                                                                    |                                                  | Q Search & My Profile  |   |
|                                                                         |                                                                                                    |                                                  | Æ My to-do list        |   |
| Document Display Basic Part                                             | Open Workflow Tasks                                                                                                    |                                                  | ③ My Scheduled Tasks   | F |
| The contrast is not not                                                 |                                                                                                    |                                                  | III My addresses       |   |
| The content is not set                                                  | Process                                                                                                    | Performer   Forwarded on   Action's date (UTC-5) | Status Due oate      u |   |
|                                                                         | eVA<br>Administrative REQ003828 - Req. 2/10/2022 (A194-<br>Request - by DO-DGS Purchasing - Hausladen Lori)<br>Type                                                                                                    | ALI Samsul 2/10/2022                             | 0.00                   |   |
|                                                                         | eVA Purchase<br>Requisition<br>Reduisition<br>Reduisition<br>Re | ALI Samsul 2/10/2022                             | 000                    |   |
|                                                                         | eVA Purchase REQ003799 - Reg. 2/10/2022 (A217-                                                                                                    | ALL C                                            |                        |   |
| Analysis                                                                |                                                                                                    |                                                  |                        |   |
| An error occurred while loading the Webpart. If the problem persists, p | please contact an administrator.                                                                                                    |                                                  |                        |   |
|                                                                         |                                                                                                    |                                                  |                        |   |
|                                                                         |                                                                                                    |                                                  |                        |   |
|                                                                         |                                                                                                    |                                                  |                        |   |
|                                                                         |                                                                                                    |                                                  |                        |   |
|                                                                         |                                                                                                    |                                                  |                        |   |
|                                                                         |                                                                                                    |                                                  |                        |   |

2. In the **Delegation** section, you will see two choices: **Give my private access to** and **Give my approval workflow tasks to**.

| eva                           | Suppliers Sourcing Co                                                        | ntracts Shop Procurement Analytics Admin Confi        | g Integration Logi              |         |                     | Ą        | 9 | • | C |
|-------------------------------|------------------------------------------------------------------------------|-------------------------------------------------------|---------------------------------|---------|---------------------|----------|---|---|---|
| < 3 ☆                         | Profile Management                                                           | : Samsul ALI                                          |                                 |         |                     | Q Search |   | 1 | R |
|                               |                                                                              |                                                       | B Save                          |         |                     |          |   |   |   |
| ccessibility Setting          | 5                                                                            |                                                       | Delegation                      |         |                     |          | 2 |   |   |
| Accessibility mode            |                                                                              |                                                       | Give my private access to       | From    | То                  |          |   |   |   |
| Display passive notific       | ations on pages                                                              |                                                       |                                 | đ       | 8                   | +        |   |   |   |
| Display the contrast or       | ettings button in header                                                     |                                                       | Give my approval workflow tasks | to From | То                  |          |   |   |   |
| j bisplay the contrast st     | curry button in reader                                                       |                                                       | - ·                             |         |                     | +        |   |   |   |
| Identity                      |                                                                              |                                                       | Organizations (Commodition      | 8       |                     |          |   |   |   |
| Title                         | First Name*                                                                  | Last Name*                                            | Organisations/Commodities       |         |                     |          |   |   |   |
|                               | ▼ Samsul                                                                     | Ali                                                   | Organization Perimeter          |         | Commodity Perime    | ter      |   |   |   |
| Email<br>samsul ali@infoprole | amine.com                                                                    | Internal Identifier                                   | 6 value(s) selected             |         | 2 value(s) selected |          |   |   |   |
| Position ①                    | Status                                                                       |                                                       | Organizational hierarchy        |         | 🗄 🐨 GDS - Goods     |          |   |   |   |
|                               | Active                                                                       | Include this user for Bid Notifications               | ⊞ 🕑 eVA-Wide                    |         | ⊞ 🐨 SVC - Services  |          |   |   |   |
|                               |                                                                              |                                                       | Geographical hierarchy          |         |                     |          |   |   |   |
| Phone                         | Last Connection                                                              |                                                       | Legal hierarchy                 |         |                     |          |   |   |   |
| Phone                         | Last Connection                                                              | th ID address 10 012 20 70                            | 🕀 🐨 eVA-Wide                    |         |                     |          |   |   |   |
| Cell Phone                    | Last Connection           2/11/2022 at 2:02 AM with IP address: 10.212.29.79 | IUTT aboress. 20.212.27.77                            | Approval Escalation             |         |                     |          |   |   |   |
|                               | Tracking                                                                     |                                                       | Approval Escalation ()          |         |                     |          |   |   |   |
| Fax                           | Created on 11/2/2021 10                                                      | 0:29:38 AM (UTC-5) by susan.kennedy@cgi.com           | Organization ①                  |         |                     | •        |   |   |   |
|                               | Modified on 2/10/2022 :                                                      | 12:46:55 PM (UTC-5) by samsul.ali@infoprolearning.com |                                 |         |                     |          |   |   |   |

3. From the **Give my private access to** drop-down, select the name of the individual to whom you are delegating access, and select the **From** and **To** dates.

#### This will give the selected individual access to your entire eVA account.

| < "Э ☆               | Profile Management :                         | Samsul ALI                                |                                             | Q. Search           |   |  |
|----------------------|----------------------------------------------|-------------------------------------------|---------------------------------------------|---------------------|---|--|
|                      |                                              |                                           | B Save                                      |                     |   |  |
| ccessibility Settin  | gs                                           |                                           | Delegation                                  |                     |   |  |
| Accessibility mode   | fications on pages                           |                                           | Give my private access to From              | To                  | 3 |  |
| Display the contrast | settings button in header                    |                                           | Give my approval workflow tasks to Fro      | m To +              |   |  |
| Identity             |                                              |                                           | Organisations/Commodities                   |                     |   |  |
| Title                | First Name*                                  | Last Name*                                | organisations/ commountes                   |                     |   |  |
|                      | - Samsul                                     | Ali                                       | Organization Perimeter                      | Commodity Perimeter |   |  |
| Email                |                                              | Internal Identifier                       | 6 uslue/c) colocted                         | 2 voluois) colocted |   |  |
| samsul.ali@infopro   | learning.com                                 |                                           | o value(s) selected                         | 2 values) scienced  |   |  |
| Position ①           | Status                                       | A lask de this uses for Did Notifications | Organizational hierarchy     El ColorA-Wide | ⊞ GDS - Goods       |   |  |
|                      | Active                                       |                                           | Geographical hierarchy                      |                     |   |  |
| Phone                | Last Connection                              |                                           | eVA-Wide     Legal hierarchy                |                     |   |  |
| Phone                | Last Connection<br>2/11/2022 at 2:02 AM with | IP address: 10.212.29.79                  | C C CVA-Wide                                |                     |   |  |
| Cell Phone           | Tracking                                     |                                           | Approval Escalation (i)                     |                     |   |  |
| Fax                  | Created on 11/2/2021 10:                     | 29:38 AM (UTC-5) by susan.kennedy@cgi.com | Organization ①                              |                     |   |  |
|                      |                                              |                                           |                                             |                     |   |  |

4. From the **Give my approval workflow tasks to** drop-down, select the name of the individual to whom you are delegating access, and select the **From** and **To** dates. Here you are granting access your approval workflow tasks only.

| eva                    | Suppliers Sourcing Con                       | tracts Shop Procurement Analytics Admin Config      | g Integration Logi                      |                     | Ą         | 8 | • | Ì |
|------------------------|----------------------------------------------|-----------------------------------------------------|-----------------------------------------|---------------------|-----------|---|---|---|
| < 3 ☆                  | Profile Management :                         | Samsul ALI                                          |                                         |                     | Q, Search |   | ۱ | R |
|                        |                                              |                                                     | B Save                                  |                     |           |   |   |   |
| ccessibility Setting   | 5                                            |                                                     | Delegation                              |                     |           |   |   |   |
| Accessibility mode     |                                              |                                                     | Give my private access to From          | То                  |           |   |   |   |
| Display passive notifi | cations on pages                             |                                                     |                                         | 8                   | +         | × |   |   |
| Display the contrast   | settings button in header                    |                                                     | Give my approval workflow tasks to From | То                  |           | 4 |   |   |
|                        |                                              |                                                     | · ·                                     | <b></b>             | +         |   |   |   |
| Identity               |                                              |                                                     | Organisations/Commodities               |                     |           | 1 |   |   |
| Title                  | First Name*                                  | Last Name*                                          |                                         |                     |           |   |   |   |
| Email                  | Sandar                                       | Internal Identifier                                 | Organization Perimeter                  | Commodity Perime    | ter       |   |   |   |
| samsul.ali@infoprol    | aming.com                                    |                                                     | 6 value(s) selected                     | 2 value(s) selected |           |   |   |   |
| Position ①             | Status                                       |                                                     | Organizational hierarchy                | GDS - Goods         |           |   |   |   |
|                        | Active                                       | O Include this user for Bid Notifications           |                                         | ⊞ ⊌ SVC - Services  |           |   |   |   |
| Phone                  | Last Connection                              |                                                     | evA-Wide     Legal hierarchy            |                     |           |   |   |   |
| Phone                  | Last Connection<br>2/11/2022 at 2:02 AM with | h IP address: 10.212.29.79                          | 🕀 📝 eVA-Wide                            |                     |           |   |   |   |
| Cell Phone             | Tracking                                     |                                                     | Approval Escalation (                   |                     |           |   |   |   |
| Fax                    | Created on 11/2/2021 10                      | 29:38 AM (UTC-5) by susan kennedv@rei.com           | Organization ①                          |                     |           |   |   |   |
|                        | Medified on 2/10/2022 1                      | 2:46:55 PM (UTC-5) by samuel ali@inforroleaming.com |                                         |                     |           |   |   |   |

5. Click the **Save** button. The names will be reflected in the **Delegation** section with their respective **Begin date** and **End date**.

| eVA)                  | Suppliers Sourcing Cor    | stracts Shop Procurement Analytics Admin Config    | Integration Logi 🄶 🗘                                                                                                    | ) - ( |
|-----------------------|---------------------------|----------------------------------------------------|----------------------------------------------------------------------------------------------------|-------|
| く つ ☆                 | Profile Management :      | Samsul ALI                                         | Q Search                                                                                                    | ज     |
|                       |                           |                                                    | ave                                                                                                    |       |
| cessibility Setting   | gs                        |                                                    | Delegation                                                                                                    | 5     |
| Accessibility mode    |                           |                                                    | Give my private access to From To                                                                                                    |       |
| Diselau assi a asti   | f                         |                                                    |                                                                                                    |       |
| Display passive notif | ications on pages         |                                                    | Delegate my access to     Begin date     End date                                                                                                    |       |
| Display the contrast  | settings button in header |                                                    | тария Вицее 2/10/2022 4/30/2022                                                                                                    |       |
|                       |                           |                                                    | 1 Result(s)                                                                                                    |       |
| Identity              |                           |                                                    |                                                                                                    |       |
| Title                 | First Name*               | Last Name*                                         | Give my approval workflow tasks to From To                                                                                                    |       |
|                       | ▼ Samsul                  | Ali                                                |                                                                                                    |       |
| Email                 |                           | Internal Identifier                                | Delegate my tasks to     Begin date     End date                                                                                                    |       |
| samsul.ali@infoprol   | learning.com              |                                                    | amani Debiacon 2/10/2022 4/20/2022                                                                                                    |       |
| Position ①            | Status                    |                                                    | Anani Robitson 2/10/2022 4/30/2022                                                                                                    |       |
|                       | Active                    | Include this user for Bid Notifications            | 1 Result(s)                                                                                                    |       |
| Phone                 | Last Connection           |                                                    |                                                                                                    |       |
| Phone                 | Last Connection           |                                                    | Organisations/Commodities                                                                                                    |       |
|                       | 2/10/2022 at 4:11 AM wi   | th IP address: 10.212.29.79                        | Organization Perimeter Commodity Perimeter                                                                                                    |       |
| Cell Phone            | Tracking                  |                                                    | 6 value(s) selected 2 value(s) selected                                                                                                    |       |
| Fax                   | Created on 11/2/2021 10   | 0:29:38 AM (UTC-5) by susan.kennedy@cgi.com        | Organizational hierarchy BriggedA-Wide BriggedA-Wide BriggedA-Wide BriggedA-Wide BriggedA-Wide BriggedA-BriggedA-BriggeA-BriggeA-BriggeA-BriggeA-BriggeA-BriggeA-BriggeA-BriggeA-Brigg |       |
|                       | Modified on 2/10/2022 5   | :46:20 AM (UTC-5) by samsuLali@infoprolearning.com | Geographical hierarchy                                                                                                    |       |

### 6. To permanently delegate specific tasks on specific orders, select **My to-do list** from the **User** menu.

| Open Workflow Tasks                                                                                       |                                                  | Image: The second second sec |
|----------------------------------------------------------------------------------------------------|--------------------------------------------------|----------------------------------------------------------------------------------------------------|
| Open Workflow Tasks                                                                                       |                                                  | My Scheduled Ta     My addresses                                                                                                    |
|                                                                                                    |                                                  | It My addresses                                                                                                    |
|                                                                                                    |                                                  | E ing addresses                                                                                                    |
| Process                                                                                                   | Performer   Forwarded on   Action's date (UTC-5) | ⇔ Status Due cate ⇒ u                                                                                                    |
| eVA Purchase REQ003784 - Reg. 2/9/2022 (A203-<br>FISCAL - KirbyBuyer Lisa)                                | ALI Samsul 2/9/2022                              | 0.00                                                                                                    |
| eVA<br>Administrative REQ003724 - School buses (A262-<br>Request - by Buyers - DARSReqKirby Lisa)<br>Type | ALI Samsul 2/8/2022                              | 000                                                                                                    |
| eVA                                                                                                    |                                                  |                                                                                                    |
|                                                                                                    |                                                  |                                                                                                    |
| LS                                                                                                    |                                                  |                                                                                                    |

### 7. Select the checkbox for each item you wish to delegate.

|       | 3    |                                               | My pending v         | alidatio    | ns                                                                                                  |                                                        |               |                                |                               |               | Q Search     |                   |       |
|-------|------|-----------------------------------------------|----------------------|-------------|----------------------------------------------------------------------------------------------------|--------------------------------------------------------|---------------|--------------------------------|-------------------------------|---------------|--------------|-------------------|-------|
| Vorl  | flow | r -                                           | Activity ①           |             | Leader De <sup>i</sup>                                                                              | legated to                                             |               |                                |                               |               |              |                   |       |
|       |      |                                               | •                    |             | Ali Samsul 🛛 -                                                                                      |                                                        | -             | Q, Search Re                   | set                           |               |              |                   |       |
| ilter | s Li | eader : Ali Samsu                             | I 🗶 Status : To b    | e validatec | I X                                                                                                 |                                                        |               |                                |                               |               |              |                   |       |
| -+    | 4    | 0 Selected                                    | Validate             | Refuse      | Delegate                                                                                            |                                                        |               |                                |                               |               |              |                   |       |
|       |      | Process 😄                                     | Requestor 👳          | # 0         | Object                                                                                              | Task 👳                                                 | Performer 👙   | Forwarded on $\Leftrightarrow$ | Action's date (UTC-5) 👙 State | us Due date 👙 | Delegated to | Initial performer | Histo |
|       | ø    | eVA Purchase<br>Requisition                   | KIRBYBUYER<br>Lisa   | 3784        | REQ003784 - Reg. 2/9/2022 (A203-<br>FISCAL - KirbyBuyer Lisa)                                       | eVA<br>Approvals                                       | ALI Samsul    | 2/9/2022                       | 0.                            |               |              | ALI Samsul        |       |
|       |      | eVA<br>Administrative<br>Request - by<br>Type | DARSREQKIRBY<br>Lisa | 3724        | REQ003724 - School buses (A262-<br>Buyers - DARSReqKirby Lisa)                                      | Assign<br>Approvers                                    | ALI Samsul    | 2/8/2022                       | 0.                            |               |              | ALI Samsul        |       |
|       | 1    | eVA<br>Administrative<br>Request - by<br>Type | DARSREQKIRBY<br>Lisa | 3724        | REQ003724 - School buses (A262-<br>Buyers - DARSReqKirby Lisa)                                      | Cooperative<br>and<br>Exemption<br>Request<br>Approval | ALI Samsul    | 2/8/2022                       | 0.                            |               |              | ALI Samsul        |       |
|       |      | eVA Standard<br>Purchase<br>Order             | ALI Samsul           | 2206        | PO:PC000002206 - Stationary for Feb<br>2022-Penelope Lewis - Penelope Lewis                         | Initialization<br>Order                                | ALI Samsul    | 2/7/2022                       | 0.                            |               |              | ALI Samsul        |       |
|       | A    | Quick Quote<br>Workflow                       | ALI Samsul           | 1348        | Grant and Commodity Code Test                                                                       | Created                                                | ALI Samsul    | 2/6/2022                       | 0                             |               |              | ALI Samsul        |       |
|       |      | eVA Purchase<br>Requisition                   | KIRBYBUYER<br>Lisa   | 3653        | REQ003653 - Copy of ABK 2022 eVA<br>Next Gen Integration Testing 1 (A203-<br>DME - KirbyBuyer Lisa) | eVA<br>Approvals                                       | ALI Samsul    | 2/7/2022                       | ••                            |               |              | ALI Samsul        |       |
|       |      | eVA<br>Administrative<br>Request - by<br>Type | KEAR Delores         | 2690        | REQ002690 - Reg. 12/16/2021 (A601-<br>AlexandriaHD-006 - Kear Delores)                              | Assign<br>Approvers                                    | ALI Samsul    | 1/21/2022                      | •                             |               |              | ALI Samsul        |       |
|       | 4    | Quick Quote<br>Workflow                       | ALI Samsul           | 1121        | Reg. 12/20/2021                                                                                     | Created                                                | ALI Samsul    | 12/20/2021                     |                               |               |              | ALI Samsul        |       |
|       |      | Quick Quote                                   | ALL Samoul           | 1122        | Peg 12/17/2021                                                                                      | Created                                                | ALL Conserval | 12/20/2021                     |                               |               |              | ALL Samoul        |       |

### 8. Select the **Delegate** button.

| <     | 5     |                                               | My pending v         | alidatio    | ns                                                                                                  |                                                        |             |                         |                         |        |            | Q, Search    |                     |         |
|-------|-------|-----------------------------------------------|----------------------|-------------|----------------------------------------------------------------------------------------------------|--------------------------------------------------------|-------------|-------------------------|-------------------------|--------|------------|--------------|---------------------|---------|
| Wor   | kflow | (                                             | Activity (i)         |             | Leader Del                                                                                          | legated to                                             |             |                         |                         |        |            |              |                     |         |
|       |       |                                               | •                    |             | Ali Samsul 🛛 -                                                                                      |                                                        | •           | Q Search Re             | eset                    |        |            |              |                     |         |
| Filte | rs Lo | eader : Ali Samsu                             | I 🗙 Status : To b    | e validatec | ×                                                                                                   |                                                        |             |                         |                         |        |            |              |                     |         |
| -     | 3     | 2 Selected                                    | Validate             | Refuse      | Delegate                                                                                            |                                                        |             |                         |                         |        |            |              |                     |         |
|       |       | Process \$                                    | Requestor            | # 0         | Object                                                                                              | Task 💠                                                 | Performer 👙 | Forwarded on $\ddagger$ | Action's date (UTC-5) 💲 | Status | Due date 👙 | Delegated to | Initial performer 👙 | History |
| ~     | 1     | eVA Purchase<br>Requisition                   | KIRBYBUYER<br>Lisa   | 3784        | REQ003784 - Req. 2/9/2022 (A203-<br>FISCAL - KirbyBuyer Lisa)                                       | eVA<br>Approvals                                       | ALI Samsul  | 2/9/2022                |                         | 000    |            |              | ALI Samsul          |         |
| ~     | 1     | eVA<br>Administrative<br>Request - by<br>Type | DARSREQKIRBY<br>Lisa | 3724        | REQ003724 - School buses (A262-<br>Buyers - DARSReqKirby Lisa)                                      | Assign<br>Approvers                                    | ALI Samsul  | 2/8/2022                |                         | 000    |            |              | ALI Samsul          |         |
|       |       | eVA<br>Administrative<br>Request - by<br>Type | DARSREQKIRBY<br>Lisa | 3724        | REQ003724 - School buses (A262-<br>Buyers - DARSReqKirby Lisa)                                      | Cooperative<br>and<br>Exemption<br>Request<br>Approval | ALI Samsul  | 2/8/2022                |                         | 000    |            |              | ALI Samsul          |         |
|       | 1     | eVA Standard<br>Purchase<br>Order             | ALI Samsul           | 2206        | PO:PC000002206 - Stationary for Feb<br>2022-Penelope Lewis - Penelope Lewis                         | Initialization<br>Order                                | ALI Samsul  | 2/7/2022                |                         | 000    |            |              | ALI Samsul          |         |
|       |       | Quick Quote<br>Workflow                       | ALI Samsul           | 1348        | Grant and Commodity Code Test                                                                       | Created                                                | ALI Samsul  | 2/6/2022                |                         | 000    |            |              | ALI Samsul          |         |
|       |       | eVA Purchase<br>Requisition                   | KIRBYBUYER<br>Lisa   | 3653        | REQ003653 - Copy of ABK 2022 eVA<br>Next Gen Integration Testing 1 (A203-<br>DME - KirbyBuyer Lisa) | eVA<br>Approvals                                       | ALI Samsul  | 2/7/2022                |                         | 000    |            |              | ALI Samsul          |         |
|       | -     | eVA<br>Administrative<br>Request - by<br>Type | KEAR Delores         | 2690        | REQ002690 - Reg. 12/16/2021 (A601-<br>AlexandriaHD-006 - Kear Delores)                              | Assign<br>Approvers                                    | ALI Samsul  | 1/21/2022               |                         | 000    |            |              | ALI Samsul          |         |
|       | 4     | Quick Quote<br>Workflow                       | ALI Samsul           | 1121        | Reg. 12/20/2021                                                                                     | Created                                                | ALI Samsul  | 12/20/2021              |                         | 000    |            |              | ALI Samsul          |         |
|       |       | Quick Quote                                   | ALI Samsul           | 1122        | Reg. 12/17/2021                                                                                     | Created                                                | ALI Samsul  | 12/20/2021              |                         | 000    |            |              | ALI Samsul          |         |

# 9. From the drop-down list, select the name of the individual to whom you are delegating the task(s).

|      | 5     | ☆                                             | My pending v         | alidatio     | ns                                                                                                  |                     |            |                         |                         |        |            | Q Search     |                      |        |
|------|-------|-----------------------------------------------|----------------------|--------------|----------------------------------------------------------------------------------------------------|---------------------|------------|-------------------------|-------------------------|--------|------------|--------------|----------------------|--------|
| Norl | dlow  |                                               | Activity ①           |              | Leader Del                                                                                          | legated to          |            |                         |                         |        |            |              |                      |        |
|      |       |                                               | •                    |              | Ali Samsul 🛛 •                                                                                      |                     | •          | Q Search Ro             | eset                    |        |            |              |                      |        |
| ilte | rs Le | ader: Ali Samsu                               | l 🛪 Status : To l    | oe validatec | I X                                                                                                 |                     |            |                         |                         |        |            |              |                      |        |
| +    | 2     | 2 Selected                                    | Validate             | Refuse       | Delegate                                                                                            |                     |            |                         |                         |        |            |              |                      |        |
|      |       | Process \$                                    | Requestor 👳          | # \$         | Delegate to                                                                                         |                     | 19 ner o   | Forwarded on $\ppsplus$ | Action's date (UTC-5) 😄 | Status | Due date 👙 | Delegated to | Initial performer \$ | Histor |
| ~    | 1     | eVA Purchase<br>Requisition                   | KIRBYBUYER<br>Lisa   | 3784         | Admin Clarity                                                                                       | 1                   | ALI Samsul | 2/9/2022                |                         | 000    |            |              | ALI Samsul           |        |
| ~    | 1     | eVA<br>Administrative<br>Request - by<br>Type | DARSREQKIRBY<br>Lisa | 3724         | Admin U.K.<br>Baker Candace<br>Bansal Arjun                                                         |                     | ALI Samsul | 2/8/2022                |                         | 000    |            |              | ALI Samsul           |        |
|      | 1     | eVA<br>Administrative<br>Request - by<br>Type | DARSREQKIRBY<br>Lisa | 3724         | Brusadin Anne<br>Choudhury Swagatika<br>Doherty Christopher                                         |                     | ALI Samsul | 2/8/2022                |                         | 000    |            |              | ALI Samsul           |        |
|      |       | eVA Standard<br>Purchase<br>Order             | ALI Samsul           | 2206         | Gunther Jason<br>Hausladen Lori                                                                     |                     | ALI Samsul | 2/7/2022                |                         | 000    |            |              | ALI Samsul           |        |
|      | 4     | Quick Quote<br>Workflow                       | ALI Samsul           | 1348         | See All                                                                                             |                     | ALI Samsul | 2/6/2022                |                         | 000    |            |              | ALI Samsul           |        |
|      |       | eVA Purchase<br>Requisition                   | KIRBYBUYER<br>Lisa   | 3653         | REQ003653 - Copy of ABK 2022 eVA<br>Next Gen Integration Testing 1 (A203-<br>DME - KirbyBuyer Lisa) | eVA<br>Approvals    | ALI Samsul | 2/7/2022                |                         | 000    |            |              | ALI Samsul           |        |
|      | de la | eVA<br>Administrative<br>Request - by<br>Type | KEAR Delores         | 2690         | REQ002690 - Reg. 12/16/2021 (A601-<br>AlexandriaHD-006 - Kear Delores)                              | Assign<br>Approvers | ALI Samsul | 1/21/2022               |                         | 000    |            |              | ALI Samsul           |        |
|      | 4     | Quick Quote<br>Workflow                       | ALI Samsul           | 1121         | Reg. 12/20/2021                                                                                     | Created             | ALI Samsul | 12/20/2021              |                         | 000    |            |              | ALI Samsul           |        |
|      | •     | Quick Quote                                   | ALL Samsul           | 1122         | Rep 12/17/2021                                                                                      | Created             | ALLSomeul  | 12/20/2021              |                         | 0.00   |            |              | ALL Samoul           |        |

#### 10. Select the **Delegate selected tasks** button.

#### 11. You may also select the **Delegate all tasks** button to delegate the entire list.

|       | 9     |                                               | My pending v         | alidation    | S                                                                                                |                                                        |             |                |                         |        |            | Q, Search    |                     |        |
|-------|-------|-----------------------------------------------|----------------------|--------------|--------------------------------------------------------------------------------------------------|--------------------------------------------------------|-------------|----------------|-------------------------|--------|------------|--------------|---------------------|--------|
| Work  | flow  |                                               | Activity ①           |              | Leader                                                                                           | Delegated to                                           |             |                |                         |        |            |              |                     |        |
|       |       |                                               | •                    |              | Ali Samsul 🖸 -                                                                                   |                                                        | •           | Q Search R     | eset                    |        |            |              |                     |        |
| ilter | s Le  | ader: Ali Samsul                              | I ≍ Status : To t    | oc validated | ×                                                                                                |                                                        |             |                |                         |        |            |              |                     |        |
| +     | 2     | Selected                                      | Validate             | Refuse       | Delegate                                                                                         |                                                        |             |                |                         |        |            |              |                     |        |
|       |       | Process \$                                    | Requestor 😄          | # 0          | Delegate to                                                                                      | 0.                                                     | Performer ÷ | Forwarded on 👙 | Action's date (UTC-5) 💲 | Status | Due date 👙 | Delegated to | Initial performer 👙 | Histor |
| ~     | 1     | eVA Purchase<br>Requisition                   | KIRBYBUYER<br>Lisa   | 10           | Delegate selected tasks                                                                          | Delegate all tasks                                     | ALI         | 2/9/2022       |                         | 000    |            |              | ALI Samsul          |        |
| ~     | 1     | eVA<br>Administrative<br>Request - by<br>Type | DARSREQKIRBY<br>Lisa | 3724         | REQ003724 - School buses (A262-<br>Buyers - DARSReqKirby Lisa)                                   | Assign<br>Approvers                                    | ALI Samsul  | 2/8/2022       |                         | 000    |            |              | ALI Samsul          |        |
|       | 1     | eVA<br>Administrative<br>Request - by<br>Type | DARSREQKIRBY<br>Lisa | 3724         | REQ003724 - School buses (A262-<br>Buyers - DARSReqKirby Lisa)                                   | Cooperative<br>and<br>Exemption<br>Request<br>Approval | ALI Samsul  | 2/8/2022       |                         | 0.0    |            |              | ALI Samsul          |        |
|       |       | eVA Standard<br>Purchase<br>Order             | ALI Samsul           | 2206         | PO:PCO00002206 - Stationary for P<br>2022-Penelope Lewis - Penelope Le                           | eb Initialization<br>wis Order                         | ALI Samsul  | 2/7/2022       |                         | 000    |            |              | ALI Samsul          |        |
|       | 4     | Quick Quote<br>Workflow                       | ALI Samsul           | 1348         | Grant and Commodity Code Test                                                                    | Created                                                | ALI Samsul  | 2/6/2022       |                         | 000    |            |              | ALI Samsul          |        |
|       |       | eVA Purchase<br>Requisition                   | KIRBYBUYER<br>Lisa   | 3653         | REQ003653 - Copy of ABK 2022 eV<br>Next Gen Integration Testing 1 (A20<br>DME - KirbyBuyer Lisa) | A eVA<br>3- Approvals                                  | ALI Samsul  | 2/7/2022       |                         | 000    |            |              | ALI Samsul          |        |
|       | de la | eVA<br>Administrative<br>Request - by<br>Type | KEAR Delores         | 2690         | REQ002690 - Req. 12/16/2021 (A6<br>AlexandriaHD-006 - Kear Delores)                              | 01- Assign<br>Approvers                                | ALI Samsul  | 1/21/2022      |                         | 000    |            |              | ALI Samsul          |        |
|       | 4     | Quick Quote<br>Workflow                       | ALI Samsul           | 1121         | Req. 12/20/2021                                                                                  | Created                                                | ALI Samsul  | 12/20/2021     |                         | 0.0    |            |              | ALI Samsul          |        |

# 12. The name of the selected individual will be reflected in the **Delegated to** column of the pending validations table.

| ٩          | IA)                                           | Suppliers Sour       | rcing Co    | ntracts Shop Procurement Analyt                                                                     | tics Admin                                                              | Config Inte | gration Logi   |                         |        |            | Ą             | 0  | •          |   |
|------------|-----------------------------------------------|----------------------|-------------|----------------------------------------------------------------------------------------------------|-------------------------------------------------------------------------|-------------|----------------|-------------------------|--------|------------|---------------|----|------------|---|
| ( 1)       | D 🗘                                           | My pending v         | validatio   | ns                                                                                                  |                                                                         |             |                |                         |        |            | Q Search      |    |            | 1 |
| 0 Task     | (s) delegated to Adr                          | nin Clarity          |             |                                                                                                    |                                                                         |             |                |                         |        |            |               |    |            | 4 |
| Workflo    | w                                             | Activity 🛈           |             | Leader De                                                                                           | elegated to                                                             |             |                |                         |        |            |               |    |            |   |
|            |                                               | •                    |             | Ali Samsul 🛛 🕶                                                                                      |                                                                         | •           | Q Search R     | leset                   |        |            |               |    |            |   |
| filters    | Leader : Ali Samsu                            | ul 🛪 Status : To     | be validate | I X                                                                                                 |                                                                         |             |                |                         |        |            |               |    |            |   |
| <b>.</b> → | 0 Selected                                    | Validate             | Refuse      | Delegate                                                                                            |                                                                         |             |                |                         |        |            |               |    |            |   |
|            | Process \$                                    | Requestor ¢          | # 0         | Object                                                                                              | Task \$                                                                 | Performer ¢ | Forwarded on 😄 | Action's date (UTC-5) 👙 | Status | Due date 😄 | Delegated to  | In | 12         |   |
| 1          | eVA Purchase<br>Requisition                   | KIRBYBUYER<br>Lisa   | 3784        | REQ003784 - Reg. 2/9/2022 (A203-<br>FISCAL - KirbyBuyer Lisa)                                       | - Reg. 2/9/2022 (A203-<br>byBuyer Lisa) Approvals ALI Samsul 2/9/2022 O |             |                | D ADMIN Clarity         | 6      | ALI Samsul |               |    |            |   |
|            | eVA<br>Administrative<br>Request - by<br>Type | DARSREQKIRBY<br>Lisa | 3724        | REQ003724 - School buses (A262-<br>Buyers - DARSReqKirby Lisa)                                      | Assign<br>Approvers                                                     | ALI Samsul  | 2/8/2022       |                         | 000    |            | ADMIN Clarity | 8  | ALI Samsul |   |
|            | eVA<br>Administrative<br>Request - by<br>Type | DARSREQKIRBY<br>Lisa | 3724        | REQ003724 - School buses (A262-<br>Buyers - DARSReqKirby Lisa)                                      | Cooperative<br>and<br>Exemption<br>Request<br>Approval                  | ALI Samsul  | 2/8/2022       |                         | 0.0    |            |               |    | ALI Samsul |   |
| 1          | eVA Standard<br>Purchase<br>Order             | ALI Samsul           | 2206        | PO:PCO00002206 - Stationary for Feb<br>2022-Penelope Lewis - Penelope Lewis                         | Initialization<br>Order                                                 | ALI Samsul  | 2/7/2022       |                         | 000    |            |               |    | ALI Samsul |   |
| 4          | Quick Quote<br>Workflow                       | ALI Samsul           | 1348        | Grant and Commodity Code Test                                                                       | Created                                                                 | ALI Samsul  | 2/6/2022       |                         | 0.00   |            |               |    | ALI Samsul |   |
| 1          | eVA Purchase<br>Requisition                   | KIRBYBUYER<br>Lisa   | 3653        | REQ003653 - Copy of ABK 2022 eVA<br>Next Gen Integration Testing 1 (A203-<br>DME - KirbyBuyer Lisa) | eVA<br>Approvals                                                        | ALI Samsul  | 2/7/2022       |                         | 000    |            |               |    | ALI Samsul |   |
|            | eVA<br>Administrative<br>Request - by<br>Type | KEAR Delores         | 2690        | REQ002690 - Reg. 12/16/2021 (A601-<br>AlexandriaHD-006 - Kear Delores)                              | Assign<br>Approvers                                                     | ALI Samsul  | 1/21/2022      |                         | 000    |            |               |    | ALI Samsul |   |
|            | Ouick Ouote                                   |                      |             |                                                                                                    |                                                                         |             |                |                         |        |            |               |    |            | _ |